# **VASCO NOVICE SEPTEMBER 2016**

Funkcija "Pregled na zaslon v preglednico"

V veliko Vasco programih je poleg tiskanja tudi možnost »Preglednice na zaslon«:

# Izhod • Preglednica na zaslon • Grafični tiskalnik • PDF datoteka • Izvoz v Excel ali Pregled na zaslon v preglednico

Funkcija vam omogoča pregled podatkov v preglednici na zaslonu, kjer imate dodatene možnosti sortiranja podatkov, pregleda in po novem tudi naprednega iskanja ter kopiranja v odložišče.

Funkcija iskanja deluje tako, da s pritiskom na gumb »F3 iskanje« vnesete celoten iskan podatek ali le del njega, hkrati pa lahko označite tudi kako naj program išče. Preko zavihka »2. Iskalna polja« imate dodatne možnosti obkljukati iskalna polja. Avtomatsko program išče po vseh. Ko iskanje potrdite, bo program našel prvi zadetek in ga označil, s ponovnim pritiskom na »F3« pa boste skočili na naslednji zadetek. Za ponovni vhod v nastavitve iskanja pritisnete »ALT+F3«.

| <u>1</u> . Nastavitve <u>2</u> . Iskalna polja                                                      |  |
|----------------------------------------------------------------------------------------------------|--|
| Iskano besedilo 🛛 iskano geslo                                                                      |  |
| Iskanje nazaj po preglednici<br>Iskanje od začetka preglednice<br>Razlikovanje velikih in malih črk |  |

| L Iskanje polju                                                                                                    | ibnega besedila (3.5.1)         |  |
|----------------------------------------------------------------------------------------------------|---------------------------------|--|
| <u>1</u> . Nastavitve                                                                                                    | <u>2</u> . Iskalna polja        |  |
| Iščem po polj<br>♥ Kupec<br>♥ Naziv kupe<br>♥ Artikel<br>♥ Naziv<br>♥ Količina<br>♥ Nabavna.<br>♥ Prod. vr.<br>♥ Razlika<br>♥ Marža % | Odznači vse<br>ih:<br>ca<br>vr. |  |
| ,<br>F9 Po                                                                                                    | trdi Esc Prekini                |  |

Z desnim klikom na podatek v preglednici ali preko bližnjice »CTRL+C« je mogoče podatek tudi kopirati v odložišče in ga uporabiti kje drugje.

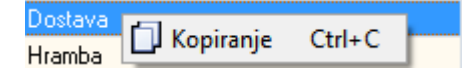

# Plače JS – Veljavnost plačne lestvice

Na podlagi Dogovora o ukrepih na področju stroškov dela in drugih ukrepih v javnem sektorju za leto 2016 (Uradni list RS, št. 91/2015), se s 1.9.2016 uveljavijo vrednosti plačnih razredov iz plačne lestvice, uveljavljene s 1.6.2012. Popravek lestvice bo v programu Plače na voljo od 26.9.2016 dalje.

## Delovna knjižica - Kadrovska evidenca

Zaradi prostora in prikaza obstoječih polj na zavihku »Delovna doba« se je delovna knjižica preselila na podzavihek »Delovna knjižica«. V zavihku »Delovna doba« v primeru JS pa se pri delovni dobi za minulo delo v JS (2016) pojavi gumb »Preračun iz delovne knjižice (100%)« - v tem primeru se iz delovne knjižice sešteje vsa delovna doba glede na datum sklenitve in prenehanja in ne na polje trajanje.

| 🆾 Podatki o delavcu (K.1.1)        |                                                      |                          |                           | — 🗆 X              |  |  |  |  |  |  |  |  |  |  |
|------------------------------------|------------------------------------------------------|--------------------------|---------------------------|--------------------|--|--|--|--|--|--|--|--|--|--|
| tewst                              |                                                      |                          |                           |                    |  |  |  |  |  |  |  |  |  |  |
| 🖃 🗐 Osnovni podatki                | Delovna doba                                         |                          |                           |                    |  |  |  |  |  |  |  |  |  |  |
| Ostali podatki                     | Podatki za evidenco o zaposlenih delavcih            |                          |                           |                    |  |  |  |  |  |  |  |  |  |  |
| ⊡ Delovna doba<br>Delovna knjižica | Dat.vstopa in izstopa                                |                          | Dobiva plačo 🥅 Aktiven 🛛  |                    |  |  |  |  |  |  |  |  |  |  |
| ODPZ                               | Pogodba o zaposlitvi (F1)                            |                          |                           |                    |  |  |  |  |  |  |  |  |  |  |
| Razno                              | Način prenehanja pogodbe                             |                          |                           |                    |  |  |  |  |  |  |  |  |  |  |
| 🔤 Izobrazba                        | Razlog sklenitve za določen čas                      |                          |                           |                    |  |  |  |  |  |  |  |  |  |  |
| Listine                            | Datum pogodbe o zaposlitvi                           |                          |                           |                    |  |  |  |  |  |  |  |  |  |  |
| Delovno mesto                      | Poizkusna doba do                                    |                          |                           |                    |  |  |  |  |  |  |  |  |  |  |
| Zdravniški pregledi                | Napotitev do                                         |                          |                           |                    |  |  |  |  |  |  |  |  |  |  |
| Podatki o dopustu                  | Datum zadnje pogodbe                                 |                          |                           |                    |  |  |  |  |  |  |  |  |  |  |
| Razno(nadure,koriši                | Datum vstopa v NDČ                                   |                          |                           |                    |  |  |  |  |  |  |  |  |  |  |
| Zadolžitve                         | Delno upokojen                                       |                          |                           |                    |  |  |  |  |  |  |  |  |  |  |
| Priloge                            | Konkurenčna klavzula                                 |                          |                           |                    |  |  |  |  |  |  |  |  |  |  |
|                                    | Višina odpravnine 0,00 0Izberite razlog odpravnine 💌 |                          |                           |                    |  |  |  |  |  |  |  |  |  |  |
|                                    | Delovna doba pred 18 letom                           | 0 let 0 mes 0            | dni                       |                    |  |  |  |  |  |  |  |  |  |  |
|                                    | Predhodna delovna doba (dejanska)                    |                          |                           |                    |  |  |  |  |  |  |  |  |  |  |
|                                    | Pred.del.doba drugje                                 | 0 let 0 mes.             | 0 dni Preračunaj iz delov | ne knjižice        |  |  |  |  |  |  |  |  |  |  |
|                                    | Pred.del.doba v JS                                   | 0 let 0 mes.             | 0 dni                     |                    |  |  |  |  |  |  |  |  |  |  |
|                                    | <br>_Predhodna del. doba za minulo delo (201         | 6)                       |                           |                    |  |  |  |  |  |  |  |  |  |  |
|                                    | Pred.del.doba drugje                                 | 0 let 0 mes.             | 0 dni                     |                    |  |  |  |  |  |  |  |  |  |  |
|                                    | Deed del debe y 10                                   |                          | Preračun iz delovne k     | njižice 100%       |  |  |  |  |  |  |  |  |  |  |
|                                    | Pred.del.doba v JS                                   | j o let j o mes.         |                           |                    |  |  |  |  |  |  |  |  |  |  |
|                                    | Kriteriji za upokojitev                              |                          |                           |                    |  |  |  |  |  |  |  |  |  |  |
|                                    | Starost [let,mes] 0                                  | 0 Delovna doba [let,mes] | 0 0                       |                    |  |  |  |  |  |  |  |  |  |  |
| Bolniški stalež                    | 🗙 Porodniška odsotnost                               | 🗙 Invalidnost            | 🗙 Tuji državljan          | 🎷 Starejši delavec |  |  |  |  |  |  |  |  |  |  |
|                                    | V F                                                  | 9 Potrdi                 | Esc Prekini               | ,                  |  |  |  |  |  |  |  |  |  |  |
|                                    |                                                      |                          |                           |                    |  |  |  |  |  |  |  |  |  |  |

# Delovna mesta v sistemu javnih plač – Plače SPJS

V šifrantu delovnih mest se ob vnosu novega DM pojavi gumb »Poišči«, v polje vpišete šifro DM in program samodejno zapiše Naziv delovnega mesta, Šifro naziva, Minimalni in Maksimalni plačni razred ter Datum veljavnosti DM oziroma ukinitve DM.

| 🕌 Delovno mesto - Vnos, po | ppravljanje (3.7)                                 |  | × |
|----------------------------|---------------------------------------------------|--|---|
| Osnovni podatki Dodatni (  | opisi                                             |  |   |
| Šifra del. mesta           | 6                                                 |  |   |
| Naziv del. mesta           | SVETOVALNI DELAVEC V IZOBRAŽEVANJU ODRASLIH       |  |   |
| SPJS-Šifra DM              | D027027                                           |  |   |
| SPJS-Šifra naziva          | 2                                                 |  |   |
| SPJS-Naziv (šifre)         | SVETOVALNI DELAVEC V IZOBRAŽEVANJU ODRASLIH SVETC |  |   |
| SPJS-Min. pl. razed        | 35 Točke 0,000                                    |  |   |
| SPJS-Max pl. razred        | 40 Procent 0,000                                  |  |   |
| Šifra DM za Obr-1A         | 0 Znesek-2 0,000                                  |  |   |
| Znesek-1 (Func37)          | 0,000 Znesek-3 0,000                              |  |   |
| Vodja                      | (0) ??? /                                         |  |   |
| Dopust na pogoje           | 0 Delavnik [ur/teden] 0                           |  |   |
| drugo polje                | 0 Letni fond ur (M4) 0                            |  |   |
| tretje polje               | 0 Max.dni dopusta 0                               |  |   |
| Obvezna poraba dopusta v   | / tekočem letu [dni] 0                            |  |   |
| Formula za dopust          | (0) ??? (1)                                       |  |   |
| Zahtevana stopnja          | (0) ??? /                                         |  |   |
| Opis DM                    |                                                   |  |   |
|                            |                                                   |  |   |
|                            |                                                   |  |   |
| _Število delavcev          |                                                   |  |   |
| Predvideno                 | Obdobje napred. v mesecin 0                       |  |   |
| Dejansko                   | 0 Veljavnost DM od datuma 01.01.2009              |  |   |
|                            | Okinitev delovnega mesta                          |  |   |
|                            | 🖉 F9 Potrdi 🛛 🔀 Esc Prekini                       |  |   |

# Naročanje tiska nalepk osnovnih sredstev – Osnovna sredstva

V verziji programa OSW z dne 5.8.2016 ali novejši najdete nov meni: **7.8.8. - Pošiljanje podatkov za izpis nalepk**, preko katerega nam lahko hitreje pošljete podatke za tisk nalepk s črtnimi kodami:

- funkcija pošlje samo šifrante programa Osnovna sredstva.
- pošljete lahko tudi samo del osnovnih sredstev (npr. nove nabave, za katere potrebujete nalepke)
- pred pošiljanjem boste še vedno lahko vpisali sporočilo, dodali priponke, ipd.

| 🎽 Pošiljanje podatkov za izpis nalepk (7.8.8) — 🗆 🔀                                                     |                                                                                                    |                                                        |                                            |         |  |  |  |  |  |  |  |
|----------------------------------------------------------------------------------------------------|----------------------------------------------------------------------------------------------------|--------------------------------------------------------|--------------------------------------------|---------|--|--|--|--|--|--|--|
| Program bo za osnovna<br>pripravil CSV datoteke i<br>Podatki se bodo priprav<br>Podatki se lahko v prog | a sredstva in ustrezne p<br>in ponudil okno za poši<br>vili enako kot izvoz tabe<br>yram OSW uvozijo prek | oripadajoč<br>Ijanje po e<br>el v meniju<br>o menija ( | e tabele<br>e-pošti.<br>8.5.B.<br>8.5.B.2. | e<br>1. |  |  |  |  |  |  |  |
| Od inventarne številke                                                                                  | 0                                                                                                    |                                                        | 4                                          |         |  |  |  |  |  |  |  |
| Do inventarne številke                                                                                  | (0) ???                                                                                                   |                                                        | 4                                          |         |  |  |  |  |  |  |  |
|                                                                                                    |                                                                                                    | -                                                      |                                            |         |  |  |  |  |  |  |  |
| F9 Potrdi                                                                                               | _                                                                                                    | Es Es                                                  | c Preki                                    | ni      |  |  |  |  |  |  |  |
|                                                                                                    |                                                                                                    |                                                        |                                            |         |  |  |  |  |  |  |  |

V primeru, da še ne uporabljate elektronskega popisa osnovnih sredstev in bi ga želeli vpeljati, nas lahko za več informacij pokličete na 04/2791 200 ali nam pišete na <u>info@vasco.si</u>.

### Novo šolsko leto 2016/17 - Solaw

Zakorakali smo v novo šolsko leto in učence ste razporedili po razredih, posledično jih morate uskladiti v programu Solaw. To naredimo na sledeči način:

Začnite tako, da otroke prenesete v višji razred/letnik v meniju 4.6.1 – program prenese primer 1A v 2A razred. 9. razrede pa v razred z oznako Z.

Smiselno je, da se razrede z oznako Z (ZA, ZB....) združi v razred ZZ, to naredite v meniju 4.3.6. Šole katere imate več podružnic predlagamo, da razrede z oznako Z združite glede na podružnico (recimo ZP – razred za otroke kateri so odšli in so zaključili šolanje v podružnici Primskovo, razred ZL za tiste iz podružnice Labore...)

Ostane vam še, da vse te razrede katerih otroci so že odšli iz šole (Z), primerno označite, da so neaktivni. To možnost najdete v meniju 4.3.A.

#### -Preko povezave eAsistent:

Uporabniki eAsistenta morajo najprej narediti prehod v naslednje šolsko leto po navodilih, ki so že pripravljena znotraj programa eAsistent (Pomoč – Navodila – Administrator – Kako prenesem podatke v naslednje šolsko leto?).

Vsi novinci in tudi spremembe na matičnih podatkih že vnesenih otrok se vršijo v sistemu eAsistent in se prenašajo v program Solaw preko menija 2.3.4 "Uvoz prehrane in učencev XML in sicer s pomočjo gumba F6 "Uvoz učencev.

# Za navodila in tehnično pomoč pri prehodu v naslednje šolsko leto in vnosu novincev se obrnite na podporo eAsistenta.

#### - Preko povezave LoPolis:

Najprej preverite, če so v »Matičnem uradu« že uredili vse podatke otrok in uskladili na novo šolsko leto. Tu vas opozorimo, da je smiselno, da so vneseni tudi starši otroka in eden od staršev izbran za plačnika. V tem primeru boste v skladu z zakonom o obligacijiskih razmerjih imeli položnice pravilno izstavljene na starša.

Nato v programu Solaw v meniju 4.6.1. prenesite otroke v višji razred. Da bi osvežili matične podatke otrok v programu Solaw, najprej vstopite v LoPolis. Tam izberite modul "Banka", odprl se vam bo program Solaw, kjer v meniju 2.3.2 "Podatki Lopolis" naredite prenos. Postavite kljukico "Prenesi delavce" tako se vam bojo v program prenesli tudi razredniki posameznega razreda. V kolikor boste prenesli tudi skrbnike (starše), postavite kljukico tudi pri "Prenesi skrbnike". Ostane še klik na F9, da prenesete podatke iz Lopolisa in ko so ti preneseni, osvežite še podatke v Solaw z F8 "Obnovi prehrano"

Iz LoPolisa se prenašajo vsi aktivni otroci. Torej tudi novinci kateri še niso razporejeni v ustrezne razrede. Tako prenešenega otroka prepoznate po oznaki razreda označeni z "NO". V kolikor so sodelavci novince že postavili v pravilni razred, se razred prenese s predpono "N" (N1A, N1B...). Pri prvem prenosu v naslednjem šolskem letu (torej od 01.09. dalje) pa se ti razredi avtomatsko spremenijo v nazive, ki veljajo za tekoče šolsko leto (recimo 1A, 1B...).

OPOZORILO: Če ste med letom vnesli katerega od otrok ročno, potem te osvežitve ne morete narediti, saj se bodo ti otroci povozili s tistimi, kateri so na isti šifri v LoPolisu!

#### - Tisti, ki nimate povezave na eAsistent ali Lopolis:

Vse spremembe zaradi prehoda posameznega otroka iz razreda v razred ali pa odhoda iz šole pred zaključkom šolanja, naredite vsakemu otroku posebej v meniju 1.1. preprosto tako, da podatke pretipkate na novo vrednost ali označite s kljukico, da je otrok odšel iz šole.

Nove otroke vnesete v meniju 1.1. na gumbu F2 "Nov vnos". Razrednike osvežite v meniju 3.4.

#### Morda niste vedeli ...

- Na časovnih razmejitvah v programu Glavna knjiga je možno vnašati »partnerja« in »vezo« v primeru, da je konto časovnih razmejitev saldakonto. Privzeto se berejo podatki iz osnovne knjižbe.
- Za boljšo preglednost oziroma ločevanje med »potrjevalec« in »likvidator« v programu Knjiga prejetih faktur v primeru elektronske likvidacije, se po novem »likvidator«, ki je podpisnik s certifikatom obarva.
- Tri poslovne banke so v poletnih mesecih dobile nove lastnike oziroma spremenile naziv, posledično je popravek tudi v programih. **Hypo** je po novem **Addiko**, banka **Raiffeisen** je sedaj **KBS**, zadnja sprememba pa je pripojitev **Poštne banke Slovenije** k **Novi KBM**.
- V Glavni knjigi je pri knjiženju dodana možnost označevanja neprenešenih knjižb s »Ctrl + Klik« in potem na gumbu »Briši knjižbo« izbriše označene knjižbe.

| 0.00    | sitovita mosta        | (TVT) SNIAUISCE LS |         | · · · · · · · · · · · · · · · · · · · | /               |        |              |        |                               |                          |         |              |                 | -          |             |        |
|---------|-----------------------|--------------------|---------|---------------------------------------|-----------------|--------|--------------|--------|-------------------------------|--------------------------|---------|--------------|-----------------|------------|-------------|--------|
| Debe    | et                    | 104,               | ,00 EUR | _,                                    | _               |        |              | Potrdi |                               |                          |         |              | ×               |            |             |        |
| Kred    | lit                   | 0,                 | ,00 EUR |                                       |                 |        |              | ?      | Obvestil<br>Če si ozr         | o:<br>načil avto         | omatske | knjižbe, bon | n to ignoriral. |            |             |        |
| Avtor   | natske protiknjižbe 「 | Protikonto         |         | Znesek                                | Stroškovna mest | a Stro | škovno mesto | 2 5    | Brisanje<br>-debet<br>-kredit | knjižb:<br>308,0<br>0,00 | 00      |              |                 |            |             |        |
| 1.      |                       | () ???             |         | 1                                     |                 |        |              |        | -saldo<br>Število k           | 308,0<br>mjižb 3         | 0       |              |                 |            |             |        |
|         |                       |                    |         |                                       |                 |        |              |        | Ali zares                     | pobrišer                 | n?      |              |                 |            |             |        |
|         |                       |                    |         |                                       |                 |        |              |        |                               | <u>D</u> a               |         | <u>N</u> e   |                 |            |             |        |
|         |                       |                    |         |                                       |                 |        |              |        |                               |                          |         |              |                 |            |             |        |
|         |                       |                    |         |                                       |                 |        |              |        |                               |                          |         |              |                 |            |             |        |
|         |                       |                    |         |                                       |                 |        |              |        |                               |                          |         |              |                 |            |             |        |
| E Sim   | hol Dokumont          | Datum kni          | Masac   | Loto Dotum dok                        | Onic dokumonta  | Konto  | DEBET        |        | SM                            | SW3                      | SM3     | Partner      | Otvoritov       | Protikonto | Pok plačila | Voz    |
| .= 3111 | 5 T-100               | 26.08.2016         | 6       | 2016 30.06.2016                       | temelinica      | 4020   | 100.00       | KKEDI  | 100                           | SIVIZ                    | SIVIS   | Fattier      | Civonitev       |            | NUK placila | V 62 6 |
|         | 5 T-100               | 26.08.2016         | 6       | 2016 30.06.2016                       | temeljnica      | 4020   | 101.00       |        | 101                           |                          |         |              | 0               | )          |             |        |
|         | 5 T-100               | 26.08.2016         | 6       | 2016 30.06.2016                       | temeljnica      | 4020   | 102,00       |        | 102                           |                          |         |              | (               | )          |             |        |
| •       | 5 T-100               | 26.08.2016         | 6       | 2016 30.06.2016                       | temeljnica      | 4020   | 103,00       |        | 100                           |                          |         |              | 0               | )          |             |        |
| Þ       | 5 T-100               | 26.08.2016         | 6       | 2016 30.06.2016                       | temeljnica      | 4020   | 104,00       |        | 101                           |                          |         |              | 0               | )          |             |        |
|         | 5 T-100               | 26.08.2016         | 6       | 2016 30.06.2016                       | temeljnica      | 4020   | 105,00       |        | 102                           |                          |         |              | (               | )          |             |        |
|         | 5 T-100               | 26.08.2016         | 6       | 2016 30.06.2016                       | temeljnica      | 4020   | 106,00       |        | 200                           |                          |         |              | 0               | )          |             |        |
|         | 5 T-100               | 26.08.2016         | 6       | 2016 30.06.2016                       | temeljnica      | 4020   | 107,00       |        | 201                           |                          |         |              | 0               | )          |             |        |
|         | 5 T-100               | 26.08.2016         | 6       | 2016 30.06.2016                       | temeljnica      | 4020   | 108,00       |        | 201                           |                          |         |              | 0               | )          |             |        |
|         | 5 T-100               | 26.08.2016         | 6       | 2016 30.06.2016                       | temeljnica      | 4020   | 109,00       |        | 202                           |                          |         |              | 0               |            |             |        |
|         | 5 T-100               | 26.08.2016         | 6       | 2016 30.06.2016                       | temeljnica      | 4020   | 110,00       |        | 200                           |                          |         |              | (               |            |             |        |

# mVrtec – brezplačna Android aplikacija za javljanje odsotnosti otrok v vrtcih

Vse uporabnike WEB Vrtca bi želeli spomniti, da lahko poleg uporabe portala WEB Vrtec uporabljajo za javljanje odsotnosti otrok iz vrtca, aplikacijo mVrtec. Aplikacija mVrtec je Android aplikacija, ki lahko nadomesti WEB Vrtec – starši odsotnost najavijo iz same aplikacije, ne da bi se za to morali prijaviti preko internetnega brskalnika v WEB Vrtec.

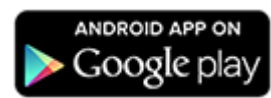

**Nova verzija**, ki bo na voljo **od 15.09.2016 bo prilagojena tudi za delo vzgojitelja**. Tako bo vzgojitelj lahko prekontroliral in uredil prisotnost otrok svoje skupine že v sami aplikaciji brez uporabe WEB Vrtca.

V aplikaciji mVrtec je mogoče pregledovati in urejati:

- starši lahko vidijo aktualne odločbe o znižanem plačilu oskrbnine
- vidijo tudi do kdaj odločba velja in tako vrtcu ni več potrebno dodatno opominjati na pretek odločb
- en mesec pred potekom veljavnosti odločbe aplikacija starša obvesti, da je potrebno pridobiti novo (obvestila potekajo preko SMS sporočila, maila in obvestila v sami WEB Vrtec in mVrtec aplikaciji)
- starši lahko pregledajo prejete račune za oskrbnino in vidijo vsebino računa
- račun lahko posredujejo na svoj ali drug e-naslov
- pregledi računov vsebujejo tudi pregled plačil
- vzgojitelj lahko pregleda in uredi odsotnost za otoke svoje skupine (od 15.09.2016 dalje)

Seveda pa je v aplikaciji mVrtec mogoče delati vse tisto, kar so do sedaj uporabniki delali v WEB Vrtcu.

| * * 1          | ¥ 🎯 🗊 加 91% 🛢 09:01 | 🖬 🖬 🗢 🔃                                                                                                    |          | 🗢 ቱ 🛛 🗚 💐 🛱 🧊 🦾 91% 🖹 09:00 |            | 🖬 🗆      | 🕸 🏹 🎢 74% 🖻 13:01 |    |           | . 🗠      | 🕏 🗑 🛜 📶 76% 🖻 13:16 |                 |       |            |            |
|----------------|---------------------|----------------------------------------------------------------------------------------------------|----------|-----------------------------|------------|----------|-------------------|----|-----------|----------|---------------------|-----------------|-------|------------|------------|
| 19             |                     | $\langle \langle \langle \langle \langle \langle \langle \langle \langle \langle \langle \langle \langle \langle \langle \langle \langle \langle \langle $ |          | Junij 20<br>Ajda vesel      | 15<br>.jak | * >>     | Računi            |    |           |          |                     | Odločbe         |       |            |            |
| mVr            | 1 HAP               | 1 (pon)                                                                                                    | 2 (tor)  | 3 (sre)                     | 4 (čet)    | 5 (pet)  | Št. rač.          |    |           | Plačano  | Razlika Plač        | Otrok           | Proc. | Od datuma  | Do datuma  |
|                | TLE                 |                                                                                                    |          |                             |            |          | 1898.2014         | 3  | 51,84     | 51,84    | 0,00 Da             | AJDA VESELJAK   | 33,00 | 01.01.2015 | 30.05.2015 |
|                |                     |                                                                                                    |          |                             |            |          | 1682.2014         | 3  | 131,95    | 0,00     | 131,95 Ne           | ANDRAŽ VESELJAK | 33,00 | 01.01.2015 | 30.05.2015 |
| janez.veseljak | @gmail.com          |                                                                                                    |          |                             |            |          | 1184.2014         | 2  | 50,05     | 50,05    | 0,00 Da             |                 |       |            |            |
| ODJ.           | AVE                 |                                                                                                    | U t      |                             | 2          |          | 968.2014          | 2  | 126,72    | 126,72   | 0,00 Da             |                 |       |            |            |
|                |                     | 8 (pon)                                                                                                    | 9 (tor)  | 10 (sre)                    | 11 (čet)   | 12 (pet) | 474.2014          | 1  | 49,24     | 49,24    | 0,00 Da             |                 |       |            |            |
| ANDRAŽ V       | 'ESELJAK            |                                                                                                    |          |                             |            |          | 258.2014          | 1  | 123,30    | 123,30   | 0,00 Da             |                 |       |            |            |
|                |                     |                                                                                                    |          |                             |            |          | 8039.2013         | 12 | 50,71     | 50,71    | 0,00 Da             |                 |       |            |            |
|                | SELIAK              |                                                                                                    |          |                             |            |          | 7823.2013         | 12 | 136,09    | 136,09   | 0,00 Da             |                 |       |            |            |
|                | JELJAK              |                                                                                                    |          |                             |            |          | 7330.2013         | 11 | 52,04     | 52,04    | 0,00 Da             |                 |       |            |            |
|                |                     | 15 (pon)                                                                                                    | 16 (tor) | 17 (sre)                    | 18 (čet)   | 19 (pet) | 7113.2013         | 11 | 132,62    | 132,62   | 0,00 Da             |                 |       |            |            |
|                |                     |                                                                                                    |          |                             |            |          | 6622.2013         | 10 | 51,86     | 51,86    | 0,00 Da             |                 |       |            |            |
|                |                     |                                                                                                    |          |                             |            |          | 6405.2013         | 10 | 132,02    | 132,02   | 0,00 Da             |                 |       |            |            |
|                |                     |                                                                                                    |          |                             |            |          | 5920.2013         | 9  | 50,57     | 50,57    | 0,00 Da             |                 |       |            |            |
|                |                     |                                                                                                    |          |                             |            |          | 5703.2013         | 9  | 127,74    | 127,74   | 0,00 Da             |                 |       |            |            |
|                |                     | 22 (pon)                                                                                                    | 23 (tor) | 24 (sre)                    | 25 (čet)   | 26 (pet) | 5343.2013         | 8  | 50,36     | 50,36    | 0,00 Da             |                 |       |            |            |
|                |                     |                                                                                                    |          |                             |            |          | 5139.2013         | 8  | 127,04    | 127,04   | 0,00 Da             |                 |       |            |            |
|                | 1.8.9.0             |                                                                                                    |          |                             |            |          | 4745.2013         | 7  | 50,33     | 50,33    | 0,00 Da             |                 |       |            |            |
|                |                     |                                                                                                    | <u> </u> |                             |            |          | 4536.2013         | 7  | 126,94    | 126,94   | 0,00 Da             |                 |       |            |            |
|                |                     |                                                                                                    | U        |                             |            |          | 4096.2013         | 6  | 50,71     | 50,71    | 0,00 Da             |                 |       |            |            |
|                |                     | 29 (pon)                                                                                                    | 30 (tor) |                             |            |          | 3883.2013         | 6  | 126,53    | 126,53   | 0,00 Da             |                 |       |            |            |
| ODLOČBE        | RAČUNI              |                                                                                                    |          |                             |            |          | 3395.2013         | 5  | 49.44     | 49.44    | 0.00 Da             |                 |       |            |            |
|                |                     |                                                                                                    |          |                             |            |          |                   |    | 7.894,51  | 7.702,30 | 151,95              |                 |       |            |            |
| IZHOD          | NASTAVITVE          |                                                                                                    |          |                             |            |          | POKAŽI P          | DF | POŠLJI RA | AČUN     | PLAČILA             |                 |       |            |            |

Aplikacijo je možno prevzeti na samih mobilnih aparatih v Google trgovini »Google play«. Obstoječim uporabnikom WEB Vrtca je brezplačna uporaba mVrtca omogočena avtomatsko. Torej samo prevzamete aplikacijo, vnesete uporabniško ime in geslo, ki je enako uporabniškemu imenu in geslu za WEB Vrtec in začnete uporabljati.

OPOZORILO: Uporaba mVrtca je mogoča v kolikor ustanova uporablja WEB Vrtec. Samostojna uporaba mVrtca ni možna.

Za ponudbo in predstavitev WEB Vrtca in mVrtca lahko pokličete na 04/27 91 200 ali 059 335 550. Predstavitev je <u>brezplačna</u>.

Šenčur, september 2016

VASCO d.o.o.

I bank Famar

© VASCO d.o.o.